# ROTEIRO OPERACIONAL - CDC SERVIDOR PÚBLICO GOVERNO DO ESTADO DO RIO DE JANEIRO - RJ

Controle:

1-0002

#### RESUMO

Este material demonstra o procedimento adotado para tratamento das propostas de contratação de crédito consignado dos servidores públicos ativos do GOVERNO DO ESTADO DO RIO DE JANEIRO – RJ - Cód. 001.

# Sumário

| 1.  | OBJETIVO                                           | 3  |
|-----|----------------------------------------------------|----|
| 2.  | PÚBLICO-ALVO                                       | 3  |
| 3.  | RESPONSABILIDADES                                  | 3  |
| 4.  | DESCRIÇÃO DO PROCESSO:                             | 3  |
| 5.  | CATEGORIAS E CARGOS PERMITIDOS                     | 3  |
| 6.  | DOCUMENTAÇÃO EXIGIDA PARA FORMALIZAÇÃO DA PROPOSTA | 4  |
| 7.  | INFORMAÇÕES SOBRE MARGEM                           | 4  |
| 9.  | CÁLCULO DE MARGEM                                  | 8  |
| 10. | RESERVA DE MARGEM – CONTRATOS NOVOS                | 8  |
| 11. | RESERVA DE MARGEM – REFINANCIAMENTOS               | 9  |
| 12. | ACESSO AO METABUSCA                                | 9  |
| 13. | DIGITAÇÃO DE DADOS DA PROPOSTA                     | 12 |
| 14. | FLUXO DE CONSIGNAÇÃO                               | 14 |
| 15. | REFINANCIAMENTO APENAS CONTRATOS ADIMPLENTES       | 14 |
| 16. | INFORMAÇÕES ADICIONAIS                             | 14 |
| 17. | CRITÉRIOS DE IDADE, CRÉDITO E PRAZO                | 14 |
| 18. | MODELO DE CONTRACHEQUE                             | 15 |
| 19. | DOCUMENTOS RELACIONADOS                            | 16 |
| 20. | GLOSSÁRIO                                          | 16 |
| 21. | INFORMAÇÕES DE CONTROLE                            | 16 |

### 1. OBJETIVO

Detalhar o procedimento adotado no tratamento das propostas de contratação de Crédito Consignado dos servidores públicos ativos da GOVERNO DO ESTADO DO RIO DE JANEIRO – RJ.

### 2. PÚBLICO-ALVO

Unidade Contratação SP Correspondente no País ITAU Consignado

#### 3. **RESPONSABILIDADES**

#### Unidade Contratação SP deve:

Atualizar os Roteiros Operacionais e material de apoio.

Correspondente no País ITAU Consignado deve:

Utilizar o material de apoio para contratação de novas propostas.

#### 4. DESCRIÇÃO DO PROCESSO:

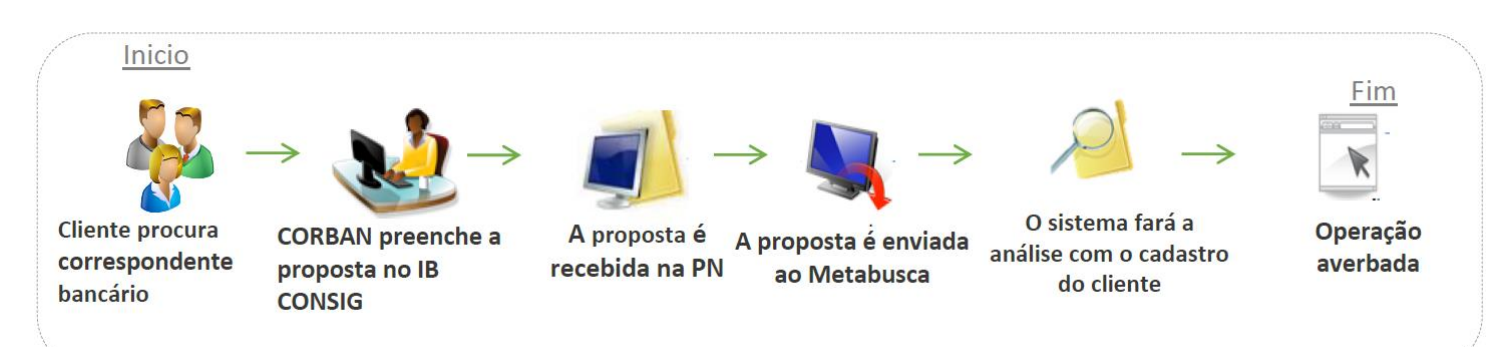

#### 5. CATEGORIAS E CARGOS PERMITIDOS

- Servidores efetivos, aposentados e pensionistas.
- PMERJ e CBMERJ (Permitido apenas refinanciamentos)

#### 6. DOCUMENTAÇÃO EXIGIDA PARA FORMALIZAÇÃO DA PROPOSTA

#### **Operações Novas**

- 01 (uma) via do formulário vigente da Cédula de Crédito Bancário (CCB);
- 01 (uma) via do formulário vigente da Proposta de Abertura de Credito com Desconto em Folha (Proposta)\*;
- Documento de identificação pessoal;
- Documentos específicos no caso de contratação por rogado ou procurador.

### Refinanciamento

- 01 (uma) via do formulário vigente da Cédula de Crédito Bancário (CCB);
- 01 (uma) via do formulário vigente da Proposta de Abertura de Credito com Desconto em Folha (Proposta)\*;
- Documento de identificação pessoal;
- Documentos específicos no caso de contratação por rogado ou procurador.

(\*) O <u>Comprovante de Residência</u> é obrigatório somente quando for assinalado "Sim" na PAC e o campo "Endereço" não estiver preenchido.

#### 7. INFORMAÇÕES SOBRE MARGEM

Margem Consignável corresponde a 30% (trinta por cento) da renda líquida conforme determinação do Decreto de consignação.

- Para operações novas: utilizar 95% (noventa e cinco por cento) do saldo de margem consignável disponível limitado ao valor de R\$10,00.
- Para as operações de Refinanciamento: utilizar 100% (cem por cento) do saldo de margem.

#### 8. CONSULTA DE MARGEM CONSIGNÁVEL - PORTAL DE NEGÓCIOS - VIA METABUSCA

- A consulta de margem do servidor deve ser realizada pelo *METABUSCA*, por meio do Portal de Negócios Itaú Consignado, opção *METABUSCA*. Utilize o mesmo usuário e senha do Portal Negócios Consig.
- Para consulta é necessário CPF do servidor/aposentado.
- Link de acesso: <u>https//www.negociosconsig.com.br</u>

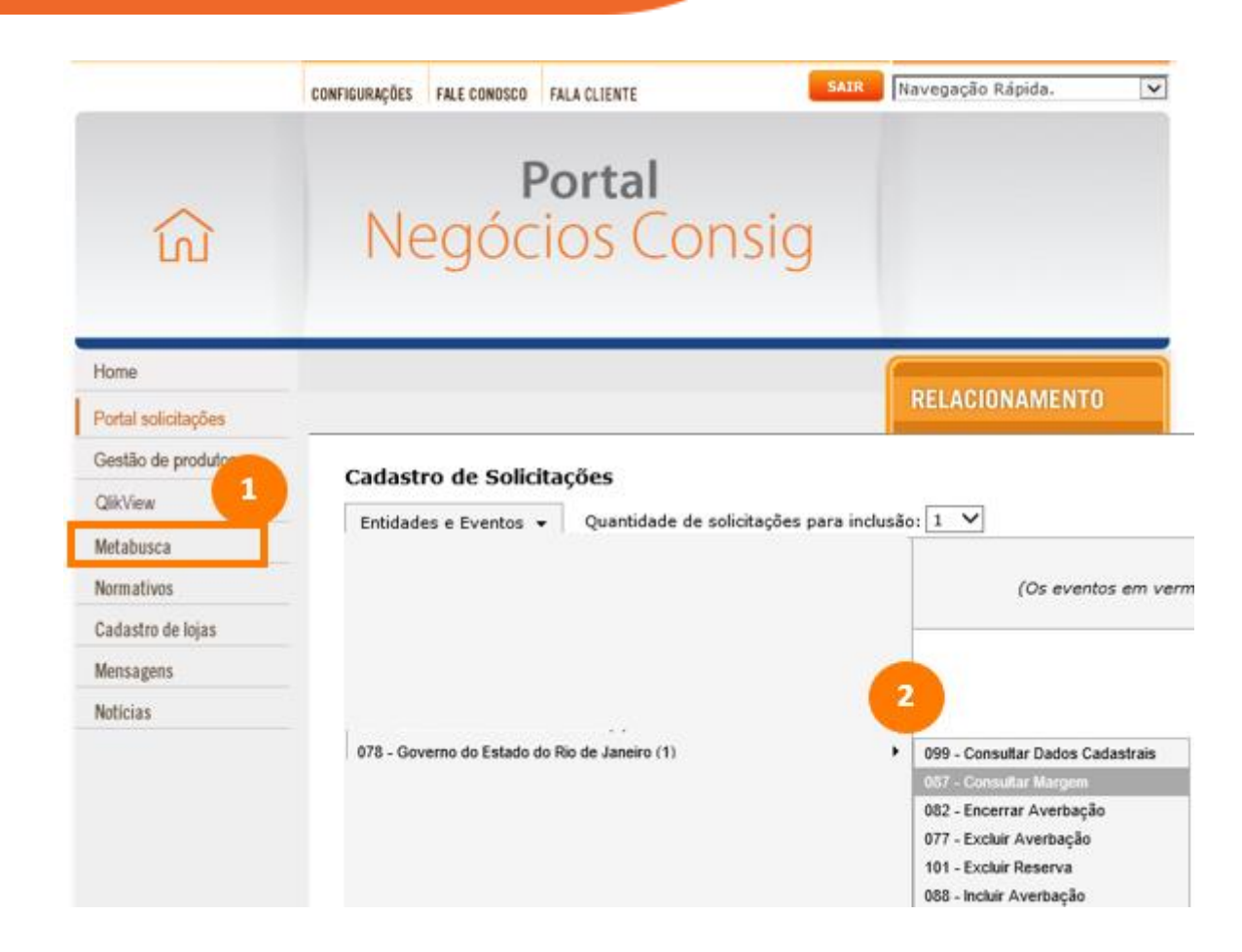

• Digite o CPF do cliente e clique em Salvar

#### Cadastro de Solicitações

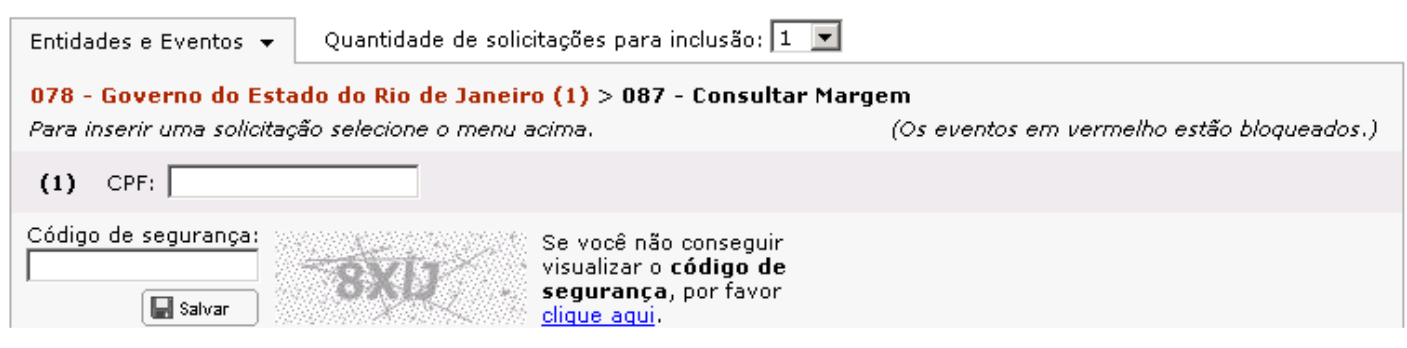

• Clique em "acompanhe o retorno"

# Cadastro de Solicitações

| Entidades e Eventos 👻                                             | Confirmação 🔀                                                                    |                          |  |  |
|-------------------------------------------------------------------|----------------------------------------------------------------------------------|--------------------------|--|--|
| 078 - Governo do Estad<br>Para inserir uma solicitaçã<br>(1) CPF: | Descrição:<br>• Solicitação inserida com sucesso!<br><u>Acompanhe o retorno.</u> | melho estão bloqueados.) |  |  |
| Código de segurança:<br>OK<br>Salvar<br>Clique aqui.              |                                                                                  |                          |  |  |

• Acompanhamento de Solicitações

# Acompanhamento de Solicitações

Caso esteja retornando erro, clique aqui para verificar os eventos indisponíveis.

| Período: 08/06/20:<br>Entidade: Governo | 15 à 08/06/2015 Número:<br>do Estado do Rio de Janeiro (1) 🔽 Evento: | : Status: Selecione 💌<br>: Consultar Margem 💌 🔎        |  |  |
|-----------------------------------------|----------------------------------------------------------------------|--------------------------------------------------------|--|--|
| Entidade                                | Evento                                                               | Dt. Solicitação Dt. Retorno                            |  |  |
| Gov. Rio de Janeiro<br>(CPF:            | Consultar Margem                                                     | 08/06/15 09:49:04 08/06/15 09:51:12                    |  |  |
| Consulta Efetivada                      |                                                                      | Nro: 12175457 - Nova solic. copiando estes dados »     |  |  |
| MARGEM: 1.204,74 Mais detalhes          |                                                                      |                                                        |  |  |
| Gov. Rio de Janeiro<br>(CPF: .          | Consultar Margem                                                     | 08/06/15 09:36:50 08/06/15 09:38:59                    |  |  |
| Consulta Efetivada                      |                                                                      | Nro: 12175454 $\pm$ Nova solic, copiando estes dados » |  |  |
| MARGEM: 1.371,26                        |                                                                      | Mais detalhes »                                        |  |  |
|                                         | << Primeira < Anterior (Total: 2 - página 1                          | de 1) Próxima > Ultima >>                              |  |  |

• Clique em "Mais Detalhes", em seguida o sistema irá retornar os dados do servidor

#### Acompanhamento de Solicitações

Caso esteja retornando erro, clique aqui para verificar os eventos indisponíveis.

| Período: 08/06/201<br>Entidade: Governo d                       | 5 à 08/06/2015 Número:<br>do Estado do Rio de Janeiro (1) 💌 Evento: | Status: Selecione 💌<br>Consultar Margem                               |  |
|-----------------------------------------------------------------|---------------------------------------------------------------------|-----------------------------------------------------------------------|--|
| Entidade                                                        | Evento                                                              | Dt. Solicitação Dt. Retorno                                           |  |
| Gov. Rio de Janeiro<br>(CPF:                                    | Consultar Margem                                                    | 08/06/15 09:49:04 08/06/15 09:51:12                                   |  |
| Consulta Efetivada<br>MARGEM: 1.204,74                          |                                                                     | Nro: 12175457 - Nova solic. copiando estes dados »<br>Mais detalhes » |  |
| Gov. Rio de Janeiro<br>(CPF: .                                  | Consultar Margem                                                    | 08/06/15 09:36:50 08/06/15 09:38:59                                   |  |
| Consulta Efetivada Nro: 12175454 - Nova solic. copiando estes d |                                                                     |                                                                       |  |
| MARGEM: 1.371,26                                                |                                                                     | Mais detalhes »                                                       |  |
| <                                                               | << Primeira < Anterior (Total: 2 - página 1                         | de 1) Próxima > Ultima >>                                             |  |

• Verifique o ID Funcional, Vinculo do servidor e Matricula Instituidor (somente para o Órgão IP - Iperj) - Novos Campos para Reserva de Margem e Digitação IBConsig

| Detalhes da Solicitação - Windows Internet Explorer |                                     |   |  |
|-----------------------------------------------------|-------------------------------------|---|--|
|                                                     |                                     |   |  |
| DATA                                                | 08/06/2015 09:49:04                 |   |  |
| USUÁRIO                                             |                                     |   |  |
| ENTIDADE                                            | Governo do Estado do Rio de Janeiro |   |  |
| EVENTO                                              | Consultar Margem                    |   |  |
| DADOS INFORMADOS                                    | (CPF: )                             |   |  |
|                                                     |                                     |   |  |
| DADOS DE RETORNO                                    |                                     |   |  |
| MENSAGEM                                            | Consulta Efetivada                  |   |  |
| DATA DE RETORNO                                     | 8/6/2015 09:51:12                   |   |  |
| MARGEM                                              | 1.204,74                            |   |  |
| MARGEM                                              | 1.204,74                            |   |  |
| CPF                                                 |                                     |   |  |
| NOME                                                |                                     |   |  |
| IDFUNCIONAL                                         | 29799155                            |   |  |
| VINCULO                                             | 01                                  |   |  |
| MATRICULAINSTITUIDOR                                |                                     |   |  |
| IDENTIDADE                                          |                                     | - |  |

#### 9. CÁLCULO DE MARGEM

Não se aplica.

#### 10. RESERVA DE MARGEM - CONTRATOS NOVOS

Para reserva de margem são necessários CPF, Token (senha do servidor), Número Vinculo, Id funcional e Matricula Instituidor (este último somente para o Órgão IP – Iperj) do servidor.

• Preencher os combos e salvar

| 078 -  | Governo do Estado         | o do Rio de Janeiro (1) > 100 - Reservar                                                               | Margem - Empréstimo                   |       |
|--------|---------------------------|----------------------------------------------------------------------------------------------------|---------------------------------------|-------|
| Para i | inserir uma solicitação   | o selecione o menu acima.                                                                              | (Os eventos em vermelho estão bloquea | dos.) |
|        | IDFuncional:              |                                                                                                    |                                       |       |
|        | Orgão:                    | Selecione<br>códiao                                                                                    | 💌 🗖 Ordenar pelo                      | 0     |
|        | Valor da Parcela:         |                                                                                                    |                                       |       |
|        | Nº de Parcelas:           |                                                                                                    |                                       |       |
|        | Valor do Contrato:        |                                                                                                    |                                       |       |
|        | Banco:                    |                                                                                                    |                                       |       |
| (1)    | Agencia:                  |                                                                                                    |                                       |       |
|        | Conta:                    |                                                                                                    |                                       |       |
|        | Digito Conta:             |                                                                                                    |                                       |       |
|        | Senha:                    |                                                                                                    |                                       |       |
|        | Nº Vinculo:               |                                                                                                    |                                       |       |
|        | Matricula<br>Instituidor: |                                                                                                    |                                       |       |
|        | CPF:                      |                                                                                                    |                                       |       |
| Códig  | o de segurança:           | Se você não conseguir<br>visualizar o <b>código de</b><br>segurança, por favor<br><u>clique aqui</u> . |                                       |       |

• Acompanhamento de Solicitações – Número TEC (destacado em laranja) deve ser informado no momento da digitação no sistema IBconsig no campo "identificador de margem"

### Acompanhamento de Solicitações

Caso esteja retornando erro, clique aqui para verificar os eventos indisponíveis.

| Período: 08/06/2015 à 08/0<br>Entidade: Governo do Estado do Rio de . | 6/2015 Número:<br>Janeiro (1) 💌 Evento: | Status:<br>Reservar Margem - Emprésti | Selecione 💌              |
|-----------------------------------------------------------------------|-----------------------------------------|---------------------------------------|--------------------------|
| Entidade                                                              | Evento                                  | Dt. Solicitação                       | Dt. Retorno              |
| Gov. Rio de Janeiro                                                   | Reservar Margem - Emprést               | imo 08/06/15 09:57:59                 | 08/06/15 09:58:21        |
| (Servidor:<br>100,00) (Nº de Parcelas: 58)                            | (IDFuncional: (C                        | rgão: 01) (Valor da Parcela:          |                          |
| Reserva de margem realizada com sucesso.                              |                                         | Nro: 12175461 - Nova solic.           | . copiando estes dados » |
| Nº TEC: 91150000042                                                   |                                         |                                       | Mais detalhes >>         |

Guia

# 11. RESERVA DE MARGEM – REFINANCIAMENTOS

- Para as operações de refinanciamento consultar a margem via METABUSCA. Não se deve fazer a reserva de margem para este tipo de operação.
- Devem ser informados no IBCONSIG o **TOKEN** (senha do servidor), Número Vinculo, Id funcional e Matricula Instituidor (este último somente para o Órgão IP Iperj) do servidor.

### Como gerar o Token

- Link de acesso: http://www.servidor.rj.gov.br
- Passo a passo: http://www.rj.gov.br/web/seplag/exibeConteudo?article-id=2095490
- Validade do Token: 60 dias e perderá validade após sua utilização

#### 12. ACESSO AO METABUSCA

Para solicitar acesso ao Metabusca, entre em contato com o Service Desk através do fone: 0800 720 8080.

O acesso será liberado para o usuário máster da loja e o máster deve conceder acessos aos demais usuários da sua loja, conforme rota abaixo:

- 1. Faça o login no Portal de Negócios
- 2. Clique em Configurações > Usuários / Agentes

|                                                                                                    | CONFIGURAÇÕES FALE CONOSCO FALA CLIENTE | AIR Navegação Rápida. 🔽                                                                                                    |
|----------------------------------------------------------------------------------------------------|-----------------------------------------|----------------------------------------------------------------------------------------------------|
| ل<br>ک                                                                                                    | <b>Portal</b><br>Negócios Consig        |                                                                                                    |
| Home Portal solicitações Gestão de produtos QlikView Metabusca Normativos Comissionamento Cadastro de lojas Mensagens Notícias |                                         | RELACIONAMENTO         Atualize aqui seu cadastro         > Alterar senha         > Atualizar loja         > Novo Usuário / Agente         Ferramentas         > Personalização         > Trocar loja padrão         > Download peças gráficas         BOOK Eletrônico         > Formulário         > Gerenciar         Informes         > Manual do Plano de         Qualidade         > Código de Ética         > Regulamento Campanha de         Desenvolvimento         > Conhecer Consig         Informações Úteis |

|                       | CONFIGURAÇÕES FALE CONOSCO FALA CLIENTE SAIR Navegação Rápida.                            |
|-----------------------|-------------------------------------------------------------------------------------------|
| ل                     | Portal<br>Negócios Consig                                                                 |
| Home                  |                                                                                           |
| Portal solicitações   | 🔅 CONFIGURAÇÕES                                                                           |
| Gestão de produtos    | Ao lado você encontrará recursos para configurar o seu usuário no Portal Negócios Consig. |
| QlikView              |                                                                                           |
| Metabusca             |                                                                                           |
| Alteração de senha    |                                                                                           |
| Trocar loja padrão    |                                                                                           |
| Usuários / Agentes    |                                                                                           |
| Novo usuário / Agente |                                                                                           |
| Personalização        |                                                                                           |
| Autenticar sistemas   |                                                                                           |
| Relatório de usuários |                                                                                           |

3. Buscar o usuário do qual será liberado o acesso ou clicar em exibir para mostrar todos usuários da loja

|                       | CONFIGURAÇÕES FALE CONOSCO       | FALA CLIENTE               | SAIR                     | Navegação Rápi | da.              |
|-----------------------|----------------------------------|----------------------------|--------------------------|----------------|------------------|
| ŝ                     | F<br>Negóc                       | Portal<br>ios Coi          | nsig                     |                |                  |
| Home                  |                                  |                            |                          | -              |                  |
| Portal solicitações   | 👪 USUÁRIO X AGENTE               |                            | 75,00 registros enc      | ontrados Pági  | ina 1 de -       |
| Gestão de produtos    | Agui você encontrará a relação d | le todos os usuários / age | ntes das lojas que tem a | cesso.         |                  |
| QlikView              |                                  |                            |                          |                |                  |
| Metabusca             | FILTRO                           |                            |                          |                |                  |
| Alteração de senha    | Código da loja:                  | 🗌 🖮 🛑 Có                   | digo da loja             |                |                  |
| Trocar loja padrão    | Nome:                            | No                         | me do usuári             | 0              |                  |
| Usuários / Agentes    | Código:                          |                            | CPF:                     | 0              |                  |
| Novo usuário / Agente | Nível: Seleci                    | one                        | Dias sem aces            | so >=          |                  |
| Personalização        | Empresa:                         |                            |                          |                |                  |
| Autenticar sistemas   | ЕХІВІ                            | R                          |                          |                |                  |
|                       |                                  | « ·                        | > >>                     |                |                  |
|                       | Mais Detalhes                    |                            |                          |                |                  |
|                       | Login:                           | Nome:                      |                          | Situação:      | USUÁRIO<br>ATIVO |
|                       | CPF:                             | Nivel:                     |                          | Último Acesso: |                  |
|                       | Email:                           |                            |                          | Criador por:   |                  |
|                       | oitima Aiteração:                |                            |                          | Alterado Por:  |                  |

| 4. No usuário dese                                                                                                    | ejado, clicar na opção "Mais detalhes"                                                                                                    |
|----------------------------------------------------------------------------------------------------|----------------------------------------------------------------------------------------------------|
| ŝ                                                                                                    | configurações fale conosco fala cliente SAIR Navegação Rápida. <a>Portal</a><br>Negócios Consig                                                                                                    |
| Home<br>Portal solicitações<br>Gestão de produtos<br>QlikView<br>Metabusca<br>Alteração de senha<br>Trocar loja padrão<br>Usuários / Agentes<br>Novo usuário / Agente<br>Personalização<br>Autenticar sistemas | XSUÁRIO X AGENTE       75,00 registros encontrados       Página 1 de 4         Aqui você encontrará a relação de todos os usuários / agentes das lojas que tem acesso.       4         FILTRO                                                                                                    |
| 5. Clique em "Met                                                                                                    |                                                                                                    |
| Home<br>Portal solicitações<br>Gestão de produtos<br>QlikView<br>Metabusca<br>Alteração de senha<br>Trocar loja padrão<br>Usuários / Agentes<br>Novo usuário / Agente<br>Personalização<br>Autenticar sistemas | Image: Second State State       « Voltar         Manutenção de Usuário / Agente          O formulário abaixo contém as informações necessárias para a manutenção dos dados de Usuário / Agente do Portal Negócios Consig.          LOGIN:       CRIADO POR:         USUÁRIO       SISTE METABUSCA       GRUPOS         Nome:       SISTE METABUSCA       PERFIL                                                                                                    |
|                                                                                                    | CHF: Data Nasc.: Data Nasc.: D |

6. Selecionar as opções desejadas a serem liberadas ao usuário e clique em "salvar" no final da página:

| Portal solicitações   |                                                                                                    |                                                                |
|-----------------------|----------------------------------------------------------------------------------------------------|----------------------------------------------------------------|
| Gestão de produtos    | 🔐 USUÁRIO X AGENTE                                                                                                    | « Volta                                                        |
| QlikView              |                                                                                                    |                                                                |
| Metabusca             | O formulário abaixo contém as informações necessárias para                                                                                                    | a manutenção dos dados de Usuário / Agente do Portal           |
| Alteração de senha    | Negócios Consig.                                                                                                    |                                                                |
| Trocar loja padrão    | LOCIN: CRIADO DOD-                                                                                                    |                                                                |
| Usuários / Agentes    |                                                                                                    |                                                                |
| Novo usuário / Agente | USUÁRIO SISTEMAS METABUSCA                                                                                                    | GRUPOS PERFIL                                                  |
| Personalização        | Manutenção das permissões para o Metabus                                                                                                    | ca                                                             |
| Autenticar sistemas   | Os eventos são agrupados por entidades onde pode                                                                                                    | rá dar acesso e selecionar o tipo de consulta                  |
|                       | <ul> <li>Consultar Dados Cadastrais</li> <li>Consultar Dados Cadastrais</li> <li>Consultar Margem</li> <li>Refinanciamento</li> <li>Soverno do Estado do Rio de Jane</li> </ul> | WEB/WAP<br>WEB/WAP<br>WEB/WAP<br>WEB/WAP<br>WEB/WAP<br>WEB/WAP |
|                       | Evento                                                                                                    | Aplicação                                                      |
|                       | Alterar PMT - Cartão                                                                                                    | WEB/WAP                                                        |
|                       | Consultar Margem                                                                                                    | WEB/WAP                                                        |
| 1                     | SALVAR                                                                                                    | WEB/WAP                                                        |

# 13. DIGITAÇÃO DE DADOS DA PROPOSTA

Ao digitar proposta no *IBConsig*, certifique-se que os dados digitados estejam de acordo com o contracheque do cliente, pois os mesmos serão validados.

#### Dados obrigatórios (Sem esses dados informados, a proposta será cancelada):

- ID Funcional (Matrícula)
- TEC
- TOKEN do Servidor/Senha

#### Documentos obrigatórios a serem digitalizados:

• Contracheque emitido nos últimos 2 (dois) meses.

Observação: Caso a documentação exigida não seja anexada no momento da digitação, não será possível finalizar a operação.

#### D Identificar a Operação:

| Entidade: | 1-1 Governo do Estado do Rio de Janeiro-AD. DIRETA |
|-----------|----------------------------------------------------|
| Serviço:  | EMPRÉSTIMO                                         |
| CPF:      |                                                    |
|           |                                                    |

| Cabeçaino                       |                                                |
|---------------------------------|------------------------------------------------|
| Entidade:                       | Governo do Estado do Rio de Janeiro-AD. DIRETA |
| Serviço:                        | EMPRÉSTIMO                                     |
| Data Fator:                     | 13/12/2018                                     |
| Loja:                           |                                                |
| Produto:                        | 7979                                           |
| Identificador de Margem:        | Informar o n° TEC                              |
| Código Servidor para Averbação: | Informar o TOKEN                               |
| ID Funcional:                   |                                                |
| Número Vínculo:                 |                                                |

| Dados Funcionais    |                            |
|---------------------|----------------------------|
| Matrícula:          | - Não preencher este campo |
| Data de Nascimento: |                            |
| Data de Admissão:   |                            |
| Data da Renda:      |                            |
| Valor da Renda:     |                            |
| Cargo:              |                            |
| Grau Instrução:     | Selecione                  |
| Profissão:          | Selecione                  |

# CONSIDERAÇÕES SOBRE AS VERBAS VARIÁVEIS:

Quando o servidor receber alguma das gratificações abaixo, não poderá ser atendido:

- 26 FUNÇÃO GRATIFICADA
- 036-107% INDENIZ AUXILIO MORADIA
- 135 Cargo comissão L1026/86
- 136 GRAT DESEMP DE COMANDO
- 119 ADC. INSALUBRIDADE 20%
- 163 GRATIFICAÇÃO MG 20%
- 206 GRATIF INCENT FUNCIONAL
- 268 50% PECUNIA JUD VLR ATUALIZ
- 340 GRAT FUN RESP S/PREV
- FUNÇÃO DE CONFIANÇA
- HORA EXTRA 50%
- COMPLEMENT FG (S/INC)
- SALÁRIO FAMÍLIA
- 1212 PREVISPA
- AUXILIO TRANSPORTE
- GRAT. ENCARGOS ESPECIAIS

### 14. FLUXO DE CONSIGNAÇÃO

- Data corte e Período de Consignação: todo dia 5 de cada mês
- Data repasse: até o dia 25 (vinte e cinco) de cada mês.

### **15. REFINANCIAMENTO APENAS CONTRATOS ADIMPLENTES**

Para refinanciamento o contrato deverá ter um percentual mínimo de parcelas pagas de 11% (onze por cento). Não serão realizados refinanciamentos com Agregação. Não será realizado refinanciamento na modalidade N/1.

### 16. INFORMAÇÕES ADICIONAIS

- Conforme resolução, os créditos deverão ser efetuados obrigatoriamente na conta salário do servidor ou em conta poupança a ela vinculada;
- Por determinação do órgão, o crédito somente será liberado na conta que o servidor recebe o seu salário;
- A quantidade de contratos será limitada de acordo com a disponibilidade da margem consignável do servidor;
- Mínimo para realização de operações R\$ 500,00 (Quinhentos Reais), porém apenas para 1ª concessão;
- Mínimo para realização de operações de refinanciamento R\$ 300,00 (Trezentos Reais).
- O Prazo máximo para as operações deste convênio, é de até 96 (noventa e seis) meses;
- No preenchimento da PAC sempre deve ser informado a taxa máxima;
- Decreto nº 45.563 de 27 de janeiro de 2016;
- Resolução SEPLAG Nº 1533, de 07 de novembro de 2016.

# 17. CRITÉRIOS DE IDADE, CRÉDITO E PRAZO

| Qtd contrato<br>por matrícula | Refin - % mínimo de<br>PMT paga | Prazo de contratação |                    |             |  |  |
|-------------------------------|---------------------------------|----------------------|--------------------|-------------|--|--|
|                               |                                 | De 21 até 69 anos    | Até R\$ 200.000,00 | 96 parcelas |  |  |
|                               |                                 | 70 anos              | Até R\$ 100.000,00 | 72 parcelas |  |  |
|                               |                                 | De 71 a 74 anos      | Até R\$ 80.000,00  | 72 parcelas |  |  |
| Conforme margem               | Ao menos 13% das                | 75 anos              | Até R\$ 50.000,00  | 72 parcelas |  |  |
| disponível                    | parcelas quitadas               | 76 anos              | Até R\$ 40.000,00  | 60 parcelas |  |  |
|                               |                                 | 77 anos              | Até R\$ 40.000,00  | 48 parcelas |  |  |
|                               |                                 | 78 anos              | Até R\$ 20.000,00  | 36 parcelas |  |  |
|                               |                                 | De 79 a 80           | Até R\$ 12.000,00  | 36 parcelas |  |  |

## 18. MODELO DE CONTRACHEQUE

| GOVERNO DO<br>Rio de Janeiro |                      |            |        |       |               | Se<br>RIC<br>CNR | Secretaria de Planejamento e Gestão<br>RIOPREVIDÊNCIA (PENSIONISTAS)<br>CNPJ N*: 03.056.219/0001-81 Comprovante de Pagamento - 5/2015 |          |           |                 |         |          |              |               |        |       |          |       |
|------------------------------|----------------------|------------|--------|-------|---------------|------------------|----------------------------------------------------------------------------------------------------|----------|-----------|-----------------|---------|----------|--------------|---------------|--------|-------|----------|-------|
| Nome do l                    | Nome do Beneficiário |            |        |       |               | Inscrição        |                                                                                                    |          | GR        |                 |         |          | Impiantação  |               |        |       |          |       |
| CPF                          | CPF Identidade       |            |        | Nas   | ascimento Sex |                  |                                                                                                    | 80       | Sai       | Sal. Fam. IR    |         |          | Unid. Admin. |               |        |       |          |       |
| Banco                        | ľ                    | AG.        |        |       | C. Correr     | ite              | Tipo de Vinculação Vinculo                                                                                                    |          |           |                 | I       |          |              |               |        |       |          |       |
| Segurado                     |                      |            |        |       |               |                  |                                                                                                    |          | C         | d. Emp.         |         |          | E            | Empresa       |        |       |          |       |
| Nivel                        |                      |            |        | Class | se            |                  | Funçã                                                                                                    | 0        |           |                 |         |          | D            | Data do Óbito |        |       |          |       |
| Código                       |                      |            |        |       |               |                  | Verba                                                                                                    |          |           | Més Ref/Parcela |         |          |              | Valor         |        |       |          |       |
| 146                          |                      |            |        |       |               | P.M              | P.MILITAR RESP-IPERJ                                                                                                    |          |           |                 |         |          |              | R\$ 3.135,11  |        |       |          |       |
| 213                          |                      |            |        |       |               | BR/              | BRADESCO                                                                                                    |          |           | 26              |         |          | R\$ 492,00   |               |        |       |          |       |
| 240                          |                      |            |        |       |               | BM               | BMG CARTAO DE                                                                                                    |          |           | 01              |         |          |              | R\$ 280,32    |        |       |          |       |
| 252                          |                      |            |        |       |               | ITA              | ITAU BMG CONSIGN                                                                                                    |          |           | 10 13           |         |          |              | R\$ 544,65    |        |       |          |       |
| 998                          |                      |            |        |       |               | IMP              | IMPOSTO DE RENDA                                                                                                    |          |           |                 |         |          |              | R\$ 115,46    |        |       |          |       |
| Total Brute                  |                      |            |        | Total | l de Desco    | ntos             |                                                                                                    |          | Cent. Re  | st.             |         |          |              | Liqu          | uido a | Pagar |          |       |
|                              |                      | R\$ 3.1    | 35,11  |       |               |                  | R\$ 1.4                                                                                                    | 432,43   |           |                 |         |          | 0,00         |               |        | F     | R\$ 1.70 | 2,68  |
| Valores Us                   | sados                | para Ca    | siculo | da Pe | nsão          | 0.000            | -                                                                                                    |          |           |                 |         | Ad Terry |              |               |        |       |          |       |
| vencimen                     | 00                   |            |        |       |               | 0. Cor           | 15580                                                                                                    |          |           |                 |         | Ad. Tem  | 00 00        | a wiçu        | ,      |       |          |       |
| Dir Pesiti                   | ah Pr                | ofission   | al     | F     | 826.95        | Produt           | vidade                                                                                                    | Curso    |           | R               | \$ 0.00 | Outras V | antao        | iens          |        |       | R\$ 1.1  | 75.64 |
| Carrie Carri                 |                      | 0102001    |        |       |               |                  |                                                                                                    | 00120    |           | _               |         |          |              | pana .        |        |       |          |       |
| Código d                     | e Aut                | enticad    | ao:    |       | HQ 0,00       |                  |                                                                                                    |          |           | R               | ş 0,00  | I        |              |               |        |       | Ra 1.1.  | 32,52 |
| Para auter                   | ntcar                | este cor   | ntrach | eque  | por favor -   | entre no         | site at                                                                                                    | alxo e d | late o cé | diao de         | autent  | icação.  |              |               |        |       |          |       |
| http://ww                    | w.ser                | vidor.rj.g | ov.br  | 1     |               | Acess            | ando a                                                                                                    | opção v  | alidação  | de contr        | acheq   | ue       |              |               |        |       |          |       |

|                                     | verno do<br>io de J | lanei     | iro Se      | acretaria d<br>CRETARIA (<br>IPJ N° 42.49 | e Planejamen<br>DE ESTADO DE E<br>8.659/0001-60 | to e Gestão<br>DUCAÇÃO<br>Compre | ivante de       | Pagamento - 5/20 |  |  |  |  |
|-------------------------------------|---------------------|-----------|-------------|-------------------------------------------|-------------------------------------------------|----------------------------------|-----------------|------------------|--|--|--|--|
| CPF                                 | PIS                 | PASEP     |             | Nome                                      |                                                 |                                  |                 |                  |  |  |  |  |
| ldFunc                              | Nas                 | cimento   | -           | Nº Dep. IR                                | Nº Dep. Se                                      | i. Familia                       | Folha           | FohsRef          |  |  |  |  |
| Vincula                             | Tipo                | de Vincul | a .         |                                           |                                                 |                                  | OrigemMatricula |                  |  |  |  |  |
| Cargo Efetivo                       |                     |           |             |                                           |                                                 |                                  | Ref.            |                  |  |  |  |  |
| Cargo Comissio                      | nado                |           | -           |                                           |                                                 |                                  | Rd.             |                  |  |  |  |  |
| Data Exercicio/                     | nicio               | UA/Seto   | ( L         | otação                                    |                                                 |                                  | -               |                  |  |  |  |  |
| Banco - Agència                     | r - Conta           |           | Data Aposen | tedoria                                   | Fundamentação I                                 |                                  |                 |                  |  |  |  |  |
| Discriminação                       |                     |           |             | Competência                               | Vantagens                                       | Descantos                        | Informaç        | ões Adicionais   |  |  |  |  |
| 0001 - VENCIMEN                     | то                  |           |             | 01/05/2015                                | R\$ 2.078,30                                    | R\$ 0.00                         |                 |                  |  |  |  |  |
| 0100 - TRIENIO                      |                     |           | 10          | 01/04/2015                                | R\$ 17,32                                       | H\$ 0,00                         | 45.00%          |                  |  |  |  |  |
| 0100 - TRENID                       |                     |           |             | 01/05/2015                                | R§ 1.039,20                                     | H\$ 0,00                         | 50.00%          |                  |  |  |  |  |
| 0709 - ALIXÍLIO TI                  | ANSPORTE            |           |             | 01/05/2015                                | R\$ 78,00                                       | R\$ 0,00                         |                 |                  |  |  |  |  |
| 0725 - AUXILIO AL                   | MENTAÇÃO            |           |             | 01/05/2015                                | R\$ 160.00                                      | R\$ 0.00                         |                 |                  |  |  |  |  |
| 2022 - GRATIF DI                    | PROVIMENT           | O D43384  |             | 01/05/2015                                | R\$ 400,00                                      | R\$ 0,00                         |                 |                  |  |  |  |  |
| 4001 - FALTA                        |                     |           |             | 01/06/2013                                | R\$ 0,94                                        | R\$ 0.00                         | Quantidade      | e 02             |  |  |  |  |
| 4001 - FALTA                        |                     |           |             | 01/07/2013                                | R\$ 0.22                                        | R\$ 0.00                         | Quantidade      | e. 01            |  |  |  |  |
| 4015 - PENSÃO ALIMENTÍCIA REMUNILIO |                     |           |             | 01/05/2015                                | R\$ 0.00                                        | R\$ 542.49                       | 17.00%          |                  |  |  |  |  |
| 4110 - IIV FINANCEIRA               |                     |           |             | 01/05/2015                                | R\$ 0.00                                        | R\$ 134,87                       | 32              |                  |  |  |  |  |
| 4110 - BV FINANCEIRA                |                     |           |             | 01/05/2015                                | R\$ 0,00                                        | FI\$ 85,33                       | 22              |                  |  |  |  |  |
| 4205 - BANCO DA                     | YCOVAL              |           |             | 01/06/2016                                | R\$ 0.00                                        | R\$ 127.06                       | 44              |                  |  |  |  |  |
| 4206 - BANCO DA                     | YCOVAL              |           |             | 01/06/2016                                | R\$ 0.00                                        | R\$ 154.84                       | 44              |                  |  |  |  |  |

\_

### **19. DOCUMENTOS RELACIONADOS**

Não se aplica

### 20. GLOSSÁRIO

PN: Plataforma de Negócios (sistema utilizado no acompanhamento de operações de Crédito Consignado).
 REFIN: Refinanciamento
 IB Consig: Sistema do Itaú Consignado utilizado para cadastramento de propostas de Crédito Consignado.
 Token: Código disponibilizado por alguns convênios para validação da averbação no site.

# 21. INFORMAÇÕES DE CONTROLE

Prazo para Revisão: 14/12/2019 a 14/12/2020
Versão: 01/2016
1ª versão: 05/07/2016
2ª versão: 14/12/2018